# Remise à zéro d'un routeur

## **ROUTEUR 26XX**

Réinitialisation d'un routeur

### Solution 1 – avec le port console

Envoyer un Break dans les 60 secondes après le démarrage électrique du Cisco via CTRL+ PAUSE pour interrompre le démarrage de l'IOS et passer en mode Rommon

Saisir les commandes suivantes :

rommon 1 > confreg 0x2142 rommon 2 > reset

Le routeur reboot mais ignore la configuration. Répondre no a chaque question.

Puis copier la NVRAM en mémoire

Router# copy startup-config running-config

Saisir la commande permettant de recharger la nouvelle configuration

Router# config-register 0×2102 Router# copy startup-config running-config Router# Reload Remise à zéro d'un routeur

## Solution 2 – via des commandes en étant déjà connecté

Router# erase startup-config Router# reload

#### Sauvegarde de la configuration via TFTP

Router# copy startup-config tftp Address or name of remote host []?10.1.1.1 Destination filename [savRouter-confg]?[Enter]

#### Restauration d'une sauvegarde

Router# copy tftp running-config Address or name of remote host []? 10.1.1.1 Source filename []? savRouter-confg Destination filename [running-config]? Accessing tftp://10.1.1.1/savRouter-confg... Loading savRouter-confg from 10.1.1.1: !

On copie la configuration en cours dans la NVRAM.

Router# copy running-config startup-config Destination filename [startup-config]?

Mettre à jour l'IOS d'un routeur Récupérer l'iOS

Download iOS Cisco < https://software.cisco.com/download/home/282770988?catid=268437899>

Pour mettre à jour un équipement, le mieux est de disposer d'un **serveur TFTP**. Il est nécessaire que les équipements (Serveur TFTP et routeur communiquent), pour cela depuis votre routeur faites un ping du serveur TFTP.

Avant de copier l'IOS sur la mémoire flash utiliser la commande suivante, pour voir l'espace disponible.

router# show flash

Un iOS pèse environ 20 Mo. Si la place n'est pas disponible supprimer l'ancien iOS

Avant de supprimer l'IOS existant, faire une sauvegarde de celui-ci avant. en utilisant la commande suivante :

router# show flash router# copy flash:*nom de l'image.bin* tftp

Puis supprimer le fichier de l'iOS

router#delete flash:nom de l'image.bin

Utiliser la commande suivante pour télécharger le nouvelle IOS.

router#copy tftp flash

Une fois la commande validée, le routeur commence par demander l'adresse du serveur où est hébergé le *serveur TFPT : @IP*. Il veut ensuite le nom du fichier à télécharger. C'est le nom de l'iOS tel qu'il est mis dans le dossier TFTP (*nom de l'image.bin*)

La dernière question concerne le nom du fichier tel qu'il sera sur le routeur. Le routeur propose par défaut le même nom. Il suffit de valider.

Enfin pour terminer utiliser la commande reload pour recharger le routeur.